## آموزش صدور مجوز ثبت نمره معلم در سایت همگام

برای شروع ابتدا باید چند عملیات مختلف را در سایت همگام انجام دهید که شامل موارد زیر است :

- ۱- ثبت زمان کلاس های پایه نهم مدرسه در قسمت "زمان بندی"
- ۲- ثبت فضا کلاس در سایت همگام در قسمت "مدیریت فضاها و تجهیزات"
- ۳- تعیین زمان و مکان برگزاری کلاس درس در قسمت "مدیریت برنامه کلاسی"

(بهتر است این قدم ها را به ترتیب انجام دهید )

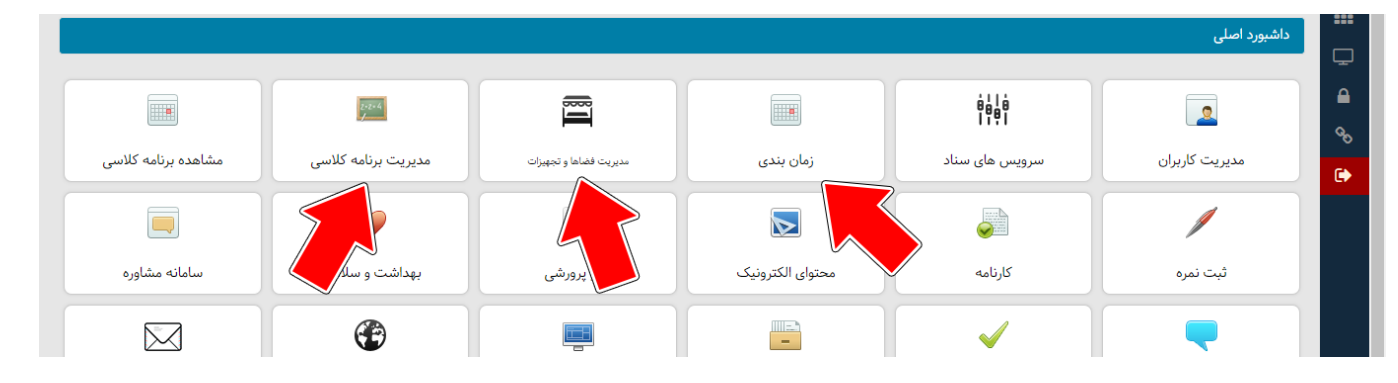

۱. ثبت زمان کلاس های پایه نهم مدرسه در قسمت "زمان بندی"

بعد از وارد شدن به قسمت <mark>زمان بندی</mark> بر روی دکمه سبز رنگ جدید کلیک کرده تا بازه زمانی کلاس درسی و سایر مشخصات دروس پایه نهم را مشخص کنید .

در قسمت عنوان زمان بندی ، نام درس به همراه پایه را بنویسید( مثلا " ریاضی نهم " ) . بازه زمانی این درس را در روز های هفته در قسمت پایین مشخص کنید و تاریخ را از اول مهر تا ۳۱ اردیبهشت قرار دهید .

| ک کی مازول میں کی مارول میں مرد ا |       |          |          |         |                   | کلاس فناوری نهم | وان زمان<br>بندی:      | رین بندی ہ<br>عن | ں » زمان بند | Q<br>داشبورد اصلی |  |
|-----------------------------------|-------|----------|----------|---------|-------------------|-----------------|------------------------|------------------|--------------|-------------------|--|
|                                   |       |          |          | 0       |                   |                 |                        |                  |              | زمان بندی         |  |
|                                   | جمعه  | پنج شنبه | چهارشنبه | سه شنبه | دوشنبه            | یک شنبه         | شنبه                   |                  |              | 🛛 جدید            |  |
| + ■ 2 .                           | ساعت  | ساعت     | ساعت     | ساعت    | ساعت              |                 | ۰۷:۵۰                  | ازساعت           |              |                   |  |
| مديريت                            | ساعت  | ساعت     | ساعت     | ساعت    | ساعت              |                 | ۰۹:۱۵                  | تاساعت           |              | 11                |  |
| <u></u>                           |       |          | Ĺ        |         |                   | }#95/•V/•}      | از تاریخ:<br>تا تاریخ: |                  |              |                   |  |
|                                   |       |          |          |         | <i>2</i> پاک کردن | ∎ حذف از تقویم  | ز در تقویم             | ی درج            |              |                   |  |
| $\langle \rangle$                 | امروز |          |          | د ۱۳۹۶  | اسفن              |                 |                        | وز هفته ماه      | رو           |                   |  |

سپس بر روی گزینه آبی رنگ درج در تقویم کلیک کرده تا به صورت موقت در تقویم قرار گیرد . بعد از درج در تقویم به پایین صفحه آمده و دکمه "ذخیره نهایی" را انتخاب کنید . (عکس در صفحه بعد)

|                                                                                                    | 11                               | Jo                                               | ٩                                     | ٨                                                                          | Y                                                                        | ۶                                                                                                  | ۵ •۷:۵۰-۰۹:۱۵                                                                                                    |                                                                                                    |                                                                       |
|----------------------------------------------------------------------------------------------------|----------------------------------|--------------------------------------------------|---------------------------------------|----------------------------------------------------------------------------|--------------------------------------------------------------------------|----------------------------------------------------------------------------------------------------|----------------------------------------------------------------------------------------------------|----------------------------------------------------------------------------------------------------|-----------------------------------------------------------------------|
| المراجع المراجع المراجع المراجع المراجع المراجع المراجع المراجع المراجع المراجع المراجع المراجع المراجع المراجع | 14                               | 1V                                               | 15                                    | ۱۵                                                                         | IŁ                                                                       | ١٣                                                                                                 | ١٢                                                                                                    | سبورد اصلی » رمان بیا<br>ن بندی                                                                                           |                                                                       |
|                                                                                                    |                                  |                                                  |                                       |                                                                            |                                                                          |                                                                                                    | •V:۵۰-•9:16                                                                                                    | ۵ جدید                                                                                                    | •                                                                     |
| مدیریت                                                                                                    | ٢۵                               | ΥF                                               | ٢٣                                    | 77                                                                         | ri                                                                       | ٢٠                                                                                                 | ۱۹<br>۰۷:۵۰-۰۹:۱۵                                                                                                    | 1                                                                                                    | A                                                                     |
| <u> </u>                                                                                                    | h                                | K                                                | 1                                     | ۲٩                                                                         | Ϋ́                                                                       | ۲V                                                                                                 | ۲۶<br>۰۷:۵۰-۰۹:۱۵                                                                                                    | <br>}                                                                                                    |                                                                       |
|                                                                                                    | 10                               | ٩                                                | ٨                                     | V                                                                          | ۶                                                                        | ۵                                                                                                  | ٤                                                                                                    | -                                                                                                    |                                                                       |
|                                                                                                    |                                  |                                                  |                                       |                                                                            |                                                                          |                                                                                                    | •V:۵•9:16                                                                                                    |                                                                                                    |                                                                       |
|                                                                                                    | 🛇 ذخیرہ نھایی                    |                                                  |                                       |                                                                            |                                                                          |                                                                                                    |                                                                                                    |                                                                                                    |                                                                       |
| إت"                                                                                                    | <b>ما و تجهيز</b>                | یت فضاہ                                          | ىت "مدير                              | گام ، قسم                                                                  | سایت هم                                                                  | کلاس در ا                                                                                          | ت فضای ک                                                                                                    | ۲ . ثبه                                                                                                    |                                                                       |
|                                                                                                    |                                  |                                                  |                                       |                                                                            |                                                                          |                                                                                                    |                                                                                                    |                                                                                                    |                                                                       |
|                                                                                                    |                                  | ها                                               | مديريت فضا                            | ا و تجهیزات »                                                              | مديريت فضاه                                                              | ئىبورد اصلى »                                                                                      |                                                                                                    | )                                                                                                    | -                                                                     |
|                                                                                                    |                                  |                                                  |                                       |                                                                            |                                                                          | ِیت فضاه <mark>ا</mark>                                                                            | ه مدير                                                                                                    |                                                                                                    |                                                                       |
|                                                                                                    |                                  |                                                  |                                       |                                                                            |                                                                          | جديد                                                                                               | € <sup>6</sup> 0                                                                                                    |                                                                                                    | -                                                                     |
|                                                                                                    |                                  |                                                  |                                       |                                                                            |                                                                          |                                                                                                    |                                                                                                    |                                                                                                    |                                                                       |
| ضاها" را انتخاب کنید                                                                                            | مديريت ف                         | ،" گزینه "                                       | و تجهيزات                             | ن فضاها ر                                                                  | ه "مديرين                                                                | خاب گزین                                                                                           | بعد از انت                                                                                                    | صلی رفته و                                                                                                    | به داشبورد ا                                                          |
| ضاها" را انتخاب کنید                                                                                            | مديريت ف                         | ،" گزینه "                                       | و تجهيزات                             | <mark>ن فضاها (</mark><br>ب کنید .                                         | ه " <mark>مدیرین</mark><br>لاس انتخا                                     | خاب گزین<br>فیریکی کل                                                                              | بعد از انت<br>ت فضای و                                                                                                    | صلی رفته و<br>د را برای ثب                                                                                                | به داشبورد ا<br>و گزینه جدی                                           |
| ضاها" را انتخاب کنید<br>نیست )                                                                                  | مدیریت ف<br>مستندات              | ،" گزینه "<br>نصویر یا د                         | <mark>و تجهیزات</mark><br>ارد کردن i  | <mark>ب فضاها ر</mark><br>ب کنید .<br>یازی به و                            | ه "مدیرین<br>لاس انتخا<br>ن کنید . (ن                                    | خاب گزین<br>فیریکی کا<br>۵۰ را تعییر                                                               | بعد از انت<br>ت فضای و<br>بواسته شد                                                                                                    | صلی رفته و<br>د را برای ثبه<br>زیر موارد خ                                                                                | به داشبورد ا<br>و گزینه جدی<br>مانند تصویر                            |
| ضاها" را انتخاب کنید<br>نیست )<br><mark>د</mark> .                                                              | مدیریت ف<br>مستندات<br>ر ارسال ش | ،" گزینه "<br>نصویر یا ه<br>ی مدارس              | و تجهیزات<br>ارد کردن i<br>اسیون برا: | <sup>ی</sup> فضاها ر<br>ب کنید .<br>یازی به و<br>للریق اتوم                | ه "مدیرین<br>لاس انتخا<br>ن کنید . (ن<br>ست که از م                      | خاب گزین<br>فیریکی کل<br>۵۰ را تعییر<br>مدرسه اس                                                   | بعد از انت<br>ت فضای و<br>واسته شد<br>کد فضای                                                                                                    | صلی رفته و<br>د را برای ثب<br>زیر موارد خ<br><mark>لاس همان آ</mark>                                                      | به داشبورد ا<br>و گزینه جدی<br>مانند تصویر<br>کد فضای کل              |
| ضاها" را انتخاب کنید<br>نیست )<br>د .                                                                           | مدیریت ف<br>مستندات<br>ر ارسال ش | ،" گزینه "<br>نصویر یا ه<br><mark>ی مدارس</mark> | و تجهیزات<br>ارد کردن ن<br>اسیون برا: | ی فضاها ر<br>ب کنید .<br>یازی به و<br>لریق اتوم                            | ه "مدیرین<br>لاس انتخا<br>ن کنید . (ن<br>ست که از م                      | خاب گزین<br>فیریکی کل<br>۵۰ را تعییر<br>مدرسه اس                                                   | بعد از انت<br>ت فضای و<br>نواسته شد<br>کد فضای                                                                                                    | صلی رفته و<br>د را برای ثب<br>زیر موارد خ<br><mark>دس همان ک</mark><br>ف <sub>ضا</sub>                                    | به داشبورد ا<br>و گزینه جدی<br>مانند تصویر<br><mark>کد فضای کل</mark> |
| ضاها" را انتخاب کنید<br>نیست )<br>د .                                                                           | مدیریت ف<br>مستندات<br>ر ارسال ش | ،" گزینه "<br>نصویر یا ه<br>ی مدارس              | و تجهیزات<br>ارد کردن ن<br>اسیون برا: | ی فضاها ر<br>ب کنید .<br>یازی به و<br>لریق اتوم                            | ه "مدیرین<br>لاس انتخا<br>یت کنید . (ز<br>یت که از م                     | خاب گزین<br>فیریکی کل<br>۵۰ را تعییر<br>مدرسه اس                                                   | بعد از انت<br>ت فضای و<br>نواسته شد<br>کد فضای<br>فضاهای عم                                                                                                    | صلی رفته و<br>د را برای ثبه<br>زیر موارد خ<br>لا <mark>س همان ک</mark><br>فضا                                             | به داشبورد ا<br>و گزینه جدی<br>مانند تصویر<br>کد فضای کل              |
| ضاها" را انتخاب کنید<br>نیست )<br>د .                                                                           | مدیریت ف<br>مستندات<br>ر ارسال ش | ،" گزینه "<br>نصویر یا ه<br>ی مدارس              | و تجهیزات<br>ارد کردن ن<br>اسیون برا: | ن فضاها ر<br>ب کنید .<br>یازی به و<br>لریق اتوم                            | ه "مدیرین<br>لاس انتخا<br>ن کنید . (ن<br>ست که از م<br>×                 | خاب گزین<br>فیریکی کل<br>ده را تعییر<br>مدرسه اس<br>درس                                            | بعد از انت<br>ت فضای و<br>بواسته شد<br>کد فضای م<br><sup>فضاهای عمر</sup><br>کلاس(اتاق)                                                                                                    | <b>صلی رفته و</b><br>د را برای ثب<br>زیر موارد خ<br>لا <mark>س همان آ</mark><br>فضا<br>دسته فضا:<br>نوع فضا:              | به داشبورد ا<br>و گزینه جدی<br>مانند تصویر<br>کد فضای کل              |
| ضاها" را انتخاب کنید<br>نیست )<br>د .                                                                           | مدیریت ف<br>مستندات<br>ر ارسال ش | ،" گزینه "<br>نصویر یا ه<br>ی مدارس              | و تجهیزات<br>ارد کردن ن<br>اسیون برا: | ی فضاها ر<br>ب کنید .<br>یازی به و<br>لریق اتوم                            | ه "مدیرین<br>لاس انتخا<br>ن کنید . (ن<br>ست که از م                      | خاب گزین<br>فیریکی کل<br>ده را تعییر<br>مدرسه اس<br>ومی<br>درس                                     | بعد از انت<br>ت فضای و<br>تواسته شد<br>کد فضای م<br>فضاهای عمر<br>کلاس(اتاق)ه<br>کلاس نهم                                                                                                    | صلی رفته و<br>د را برای ثب<br>زیر موارد خ<br><mark>لاس همان ک</mark><br>فضا<br>دسته فضا:<br>نوع فضا:<br>نام فضا:          | به داشبورد ا<br>و گزینه جدی<br>مانند تصویر<br>کد فضای کل              |
| ضاها" را انتخاب کنید<br>نیست )<br>۲ ×                                                                           | مدیریت ف<br>مستندات<br>۱ ارسال ش | ،" گزینه "<br>نصویر یا ه<br>ی مدارس              | و تجهیزات<br>ارد کردن ن<br>اسیون برا: | ی فضاها ر<br>ب کنید .<br>یازی به و<br>لریق اتوم                            | ه "مدیرین<br>لاس انتخا<br>ن کنید . (ن<br>ست که از م                      | خاب گزین<br>فیریکی کا<br>ده را تعییر<br>مدرسه اس<br>درس<br>شهید آیت                                | بعد از انت<br>ت فضای و<br>واسته شد<br>کد فضای و<br>فضاهای عم<br>کلاس(اتاق)و<br>کلاس نهم و<br>ا۲۱۶۷۰۰۴                                                                                                    | صلی رفته و<br>د را برای ثبه<br>زیر موارد خ<br><mark>دسته ممان ک</mark><br>فضا<br>نوع فضا:<br>نام فضا:<br>کد فضا:          | به داشبورد ا<br>و گزینه جدی<br>مانند تصویر<br>کد فضای کل              |
| ضاها" را انتخاب کنید<br>نیست )<br>۲ ×                                                                           | مدیریت ف<br>مستندات<br>ی ارسال ش | ،" گزینه "<br>نصویر یا ه<br>ی مدارس              | و تجهیزات<br>ارد کردن ن<br>اسیون برا: | ب فضاها ر<br>ب کنید .<br>یازی به و<br>لریق اتوم                            | ه "مدیرین<br>لاس انتخا<br>ن کنید . (ن<br>ست که از م<br>×                 | خاب گزین<br>فیریکی کل<br>ده را تعییر<br>مدرسه اس<br>درس<br>درس<br>شهید آیت                         | بعد از انت<br>ت فضای و<br>تواسته شد<br>کد فضای و<br>کلاس(اتاق)و<br>کلاس نهم و<br>ا۲۱۶۷۰۰۴                                                                                                    | صلی رفته و<br>د را برای ثبه<br>زیر موارد خ<br>لاس همان ک<br>فضا<br>دسته فضا:<br>نوع فضا:<br>کد فضا:<br>متراژ:             | به داشبورد ا<br>و گزینه جدی<br>مانند تصویر<br>کد فضای کل              |
| ضاها" را انتخاب کنید<br>نیست )<br>۲ ۲                                                                           | مدیریت ف<br>مستندات<br>ر ارسال ش | ،" گزینه "<br>نصویر یا ه<br>ی مدارس              | و تجهیزات<br>ارد کردن ن<br>اسیون برا: | ن فضاها ر<br>ب کنید .<br>یازی به و<br>لریق اتوم<br>ب                       | ه "مدیرین<br>لاس انتخا<br>بت کنید . (ن<br>×<br>×                         | خاب گزین<br>فیریکی کل<br>ده را تعییر<br>مدرسه اس<br>ومی<br>درس<br>شهید آیت<br>قم وارد کنید . مانن  | بعد از انت<br>عفضای و<br>تواسته شد<br>کد فضای م<br>فضاهای عمر<br>فضاهای عمر<br>الاس(اتاق)ه<br>کلاس نهم و<br>الاه به و                                                                                                    | صلی رفته و<br>د را برای ثبه<br>زیر موارد خ<br>دسته ممان ک<br>فضا<br>نوع فضا:<br>نام فضا:<br>کد فضا:<br>متراژ:             | به داشبورد ا<br>و گزینه جدی<br>مانند تصویر<br>کد فضای کل              |
| ضاها" را انتخاب کنید<br>د .<br>۲ × ۲                                                                            | مدیریت ف<br>مستندات<br>ر ارسال ش | ،" گزینه "<br>نصویر یا ه<br>ی مدارس              | و تجهیزات<br>ارد کردن ن<br>اسیون برا: | ی فضاها ر<br>ب کنید .<br>ایازی به و<br>بریق اتوم<br>بریق اتوم<br>بریق اتوم | له "مديرين<br>لاس انتخا<br>ن كنيد . (ذ<br>ست كه از م<br>×<br>×<br>×      | خاب گزین<br>فیریکی کا<br>ده را تعییر<br>مدرسه اس<br>درس<br>شهید آیت<br>قم وارد کنید . مانن         | بعد از انت<br>ت فضای و<br>تواسته شد<br>کد فضای م<br>کلاس(اتاق)ه<br>کلاس نهم و<br>الاای (اتاق)ه<br>کلاس نهم و                                                                                                    | صلی رفته و<br>د را برای ثبه<br>زیر موارد خ<br>دسته فضا:<br>فضا<br>نوع فضا:<br>نام فضا:<br>کد فضا:<br>متراژ:               | به داشبورد ا<br>و گزینه جدی<br>مانند تصویر<br>کد فضای کل              |
| ضاها" را انتخاب کنید<br>د .<br>۲ ×                                                                              | مدیریت ف<br>مستندات<br>) ارسال ش | ،" گزینه "<br>نصویر یا ه<br>ی مدارس              | و تجهیزات<br>ارد کردن i<br>اسیون برا: | ب فضاها ر<br>ب کنید .<br>یازی به و<br>لریق اتوم<br>ب<br>ب                  | له "مديرين<br>لاس انتخا<br>ن كنيد . (ذ<br>ست كه از م<br>×<br>×<br>×<br>× | خاب گزین<br>فیریکی کا<br>ده را تعییر<br>مدرسه اس<br>درس<br>درس<br>رقم وارد کنید . مانن             | بعد از انت<br>ت فضای و<br>تواسته شد<br>کد فضای و<br>فضاهای عم<br>کلاس(اتاق)و<br>کلاس نهم و<br>الاها عدرا به و                                                                                                    | صلی رفته و<br>د را برای ثبه<br>زیر موارد خ<br>لاس همان ک<br>فضا<br>نام فضا:<br>نام فضا:<br>کد فضا:<br>متراژ:<br>مستندات:  | به داشبورد ا<br>و گزینه جدی<br>مانند تصویر<br>کد فضای کل              |
| ضاها" را انتخاب کنید<br>د .<br>می *<br>دنیست )                                                                  | مدیریت ف<br>مستندات<br>را رسال ش | ،" گزینه "<br>نصویر یا ه<br>ی مدارس              | و تجهیزات<br>ارد کردن i<br>اسیون برا: | ن فضاها ر<br>ب کنید .<br>یازی به و<br>لریق اتوم<br>ب<br>ب                  | له "مديرين<br>لاس انتخا<br>ن كنيد . (ن<br>ست كه از م<br>×<br>×<br>×      | خاب گزین<br>فیریکی کل<br>ده را تعییر<br>مدرسه اس<br>درس<br>درس<br>شهید آیت<br>رقم وارد کنید . مانن | بعد از انت<br>عواسته شد<br>واسته شد<br>کد فضای م<br>فضاهای عمر<br>فضاهای عمر<br>انتاق)ه<br>انتاق ا<br>انتاق ا<br>ا<br>ا<br>ا<br>ا<br>ا<br>ا<br>ا<br>ا<br>ا<br>ا<br>ا<br>ا<br>ا<br>ا<br>ا<br>ا<br>ا<br>ا | صلی رفته و<br>د را برای ثبه<br>زیر موارد خ<br>لاس همان ک<br>فضا<br>دسته فضا:<br>نوع فضا:<br>کد فضا:<br>متراژ:<br>مستندات: | به داشبورد ا<br>و گزینه جدی<br>مانند تصویر<br>کد فضای کل              |

| ۳<br>۳ . تعیین زمان و مکان برگزاری کلاس درس در قسمت "مدیریت برنامه کلاسی"                                                                       |
|----------------------------------------------------------------------------------------------------|
| از داشبورد اصلی گزینه مدیریت برنامه کلاسی را انتخاب کنید و بعد از انتخاب کلاس مورد نظر بر روی گزینه "لیست<br>سیست می                            |
| دروس" کلیک کنید .                                                                                                    |
| داشبورد اصلی » مدیریت برنامه کلاسی                                                                                                    |
| مدیریت برنامه کلاسی                                                                                                    |
| انتخاب کلاس: انتخاب کنید                                                                                                    |
| م ایست دروس Q لیست دانش Q                                                                                                    |
| شهيد فهميده - پايه: هفتم - کلاس : عادی                                                                                                    |
| شهید کلاهدوز - پایه: نهم - کلاس : عادی                                                                                                    |
|                                                                                                    |
| بعد از مشاهده لیست دروس ، در کنار هر درس (سمت جب) گزینه 📝 را انتخاب کنید تا با تصویر زیر رویو                                                   |
| بده از مساحده چست عرومی ، در عار عار عار عار عار عار عاری (ساع چچ) عرید این او معاد به عید ۵ به علویز زیر روبرو<br>شوید .                       |
| تکمیل اطلاعات دوره ها 💦 🐛 🐂                                                                                                    |
| است<br>عنوان: کاروفناوری                                                                                                    |
| مکان برگزاری: کلاس نهم شهید کلاهدوز × 🔻                                                                                                    |
| زمان برگزاری: کلاس کار و فناوری نهم × ۲                                                                                                    |
| م جع<br>نام استاد:                                                                                                    |
| وضعیت: 💌                                                                                                    |
|                                                                                                    |
| الله المراجع المراجع المراجع المراجع المراجع المراجع المراجع المراجع المراجع المراجع المراجع المراجع المراجع ال                                 |
|                                                                                                    |
| از قسمت مکان برکزاری ، کلاس مورد نظر تبت شده در مدرسه را انتخاب کنید . (مواردی که در بخش <sup></sup> مدیریت<br>فضاها و تجهیزات " آموزش داده شد) |
| و در قسمت زمان برگزاری ، درس مورد نظر را انتخاب کنید . (مواردی که در بخش "مدیریت برنامه کلاسی " آموزش                                           |
| داده شد)                                                                                                    |
| نام دبیر هر درس را نیز از قسمت نام استاد انتخاب کنید .                                                                                          |
| دیگر میتوانید با مراجعه به قسمت هدایت تحصیلی ، مجوز ثبت نمره را دریافت کنید .                                                                   |
|                                                                                                    |

نکته :

- فعلا نیازی به وارد کردن دروس سایر پایه های مقطع متوسطه اول نیست (پایه هفتم و هشتم) و میتوانید
  فقط دروس پایه نهم را وارد کنید .
- چنانچه در مدرسه دو کلاس نهم دارید (مثلا کلاس نهم الف و کلاس نهم ب) برای هر دو کلاس از کدفضای
  مدرسه استفاده کنید .
- ۱گر در مرحله شماره سه ، نام دبیر خالی بود و چیزی لیست نشد ، کدملی دبیر را در قسمت مدیریت کاربران
  ثبت کنید .
- » هر دو هفته یکبار در سامانه همگام گزینه سرویس های سناد را انتخاب کنید و اطلاعات مدرسه را بروز کنید.
- دقت داشته باشید که حتما از مرورگر کروم یا فایرفاکس برای ورود به همگام استفاده کنید و ترجیحا از آخرین نسخه این مرورگرها استفاده کنید . (برای دانلود آخرین نسخه کروم و فایرفاکس به سایت پی سی دانلود به آدرس www.p30download.com مراجعه کنید )

واحد فناوری آموزش و پرورش شهرستان زرندیه

www.fan-avar.ir